# **CU Admission Form - User Manual (CUCET)**

- 1. About us
- 2. Registration Process
- 3. Login Screen
- 4. Personal Details
- 5. Academic Details
- 6. Uploads
- 7. Preview
- 8. Final Submit

#### 1. About us

SAMARTH which is located in IIC, University of Delhi South Campus (UDSC) is happy to offer its expertise for the CU Admission portal. This document is created to facilitate candidates with a hassle-free Admission portal for all the Central Universities.

## 2. Registration Process

If you have already done the registration then log in using your Application ID and password.

If you haven't registered i.e first-time login then do the following steps

- Click on the New Registration Button
- Complete the registration using the CUCET Application ID and Date Of Birth (DOB) provided.
- You will receive an OTP(One Time Password) on your registered email and mobile number for CU Admission 2019.
- Use the OTP to create a password for your registration account.
- Click on Register to complete the registration for the CU Admission portal.

#### 3. Login Screen

- Log in using your Application ID and password.
- If you forgot your password click on the 'Forgot Password ' option given below the 'Login' button.
- If you did not receive OTP click on 'Resend Account Verification Code

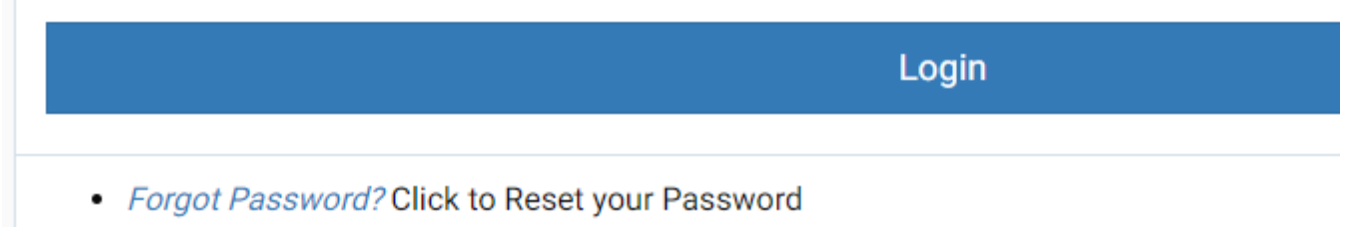

Resend Account Verification Code

• If you are logging in for the first time you will see Your CUCET Score Card.

• Click on 'I Accept' buttons in all the subjects and click on Submit

| Welcome,           |          |              |                 |              |               |                 |             |                  |             |                              |                      |
|--------------------|----------|--------------|-----------------|--------------|---------------|-----------------|-------------|------------------|-------------|------------------------------|----------------------|
|                    |          |              |                 |              |               | Your CUCET Scor | e Card      |                  |             |                              |                      |
| Subject Paper Code | Roll No  | Subject Name | Test Paper Code | Marks Part A | Marks Physics | Marks Chemistry | Marks Maths | Marks Considered | Total Marks | Accept/Reject                | Accepted/Rejected On |
| UI013              | 11590234 | Physics      | UIQP01          | 17.50        | 10.50         | 12.00           | 11.75       | 11.75            | 51.75       | ○ I accept ® I do not accept |                      |
| UI016              | 11590234 | Chemistry    | UIQP01          | 17.50        | 10.50         | 12.00           | 11.75       | 11.75            | 51.75       | 1 accept * I do not accept   |                      |
|                    |          |              |                 |              |               | Cubmit 📥        |             |                  |             |                              |                      |

# 4. Personal Details

• In the Personal section, prefilled details will be visible. Update your email and Phone number which you will use for future reference in respective fields.

| CENTRAL UNIVERSITIES ADMISSION PORTAL 2019-20 APPLICATION ID : Information Bulletin |                |                            |                |                                                             |                     |             |                |  |
|-------------------------------------------------------------------------------------|----------------|----------------------------|----------------|-------------------------------------------------------------|---------------------|-------------|----------------|--|
| HOME ADMISSION FAQ Helpdeak -                                                       |                |                            |                |                                                             |                     |             |                |  |
| Personal 1                                                                          |                | Academic 🔞                 |                | Uploads 🔕                                                   | Preview 🔕           | Final Subm  | nit 🔒          |  |
| PERSONAL DETAILS                                                                    |                |                            |                |                                                             |                     |             |                |  |
| Full Name of the Applicant                                                          | JAY VERMA      | Gender                     | Male           | Date of Birth                                               | 9 June 2001         | Nationality | Indian         |  |
| Category                                                                            | GENERAL        | State of Domicile          | DELHI          | Applicant's Email *                                         | Mobile Number *     | Religion    | Hindu          |  |
| FAMILY DETAILS                                                                      |                |                            |                |                                                             |                     |             |                |  |
| Mother's Name                                                                       | ROONA VERMA    | Father's / Guardian's Name | PANKAJ VERMA   |                                                             |                     |             |                |  |
| OTHER CATEGORY/QUOTA                                                                |                |                            |                |                                                             |                     |             |                |  |
| PwD Category                                                                        | Not Applicable | Kashmiri Migrant Category  | Not Applicable | Children/Widows of the eligible Armed Forces Personnel Cate | gory Not Applicable | Sports      | Not Applicable |  |

• Fill all your Adress in the Adress section provided.

| Address                      |                                                                    |                                                             |                                                                 |  |
|------------------------------|--------------------------------------------------------------------|-------------------------------------------------------------|-----------------------------------------------------------------|--|
| Correspondence Address       |                                                                    | Permanent Address 🔲 Click if Same As Correspondence Address |                                                                 |  |
| Address Line 1 *             | Address Line 2                                                     | Address Line 1 *                                            | Address Line 2                                                  |  |
| 67 South White Fabien Street | Enim mollitia eos minim duis sunt odit ut quis dolore impedit eurr | 67 South White Fabien Street                                | Enim mollitia eos minim duis sunt odit ut quis dolore impedit e |  |
| Country * State *            | City* Pincode*                                                     | Country * State *                                           | City * Pin Code *                                               |  |
|                              | DOLLIDINIIT * + 201308                                             | India × • Andaman and Nicob × •                             | Bombufiat × - 201308                                            |  |
|                              |                                                                    |                                                             |                                                                 |  |

• Enter your bank details for Refund.

| Bank Details for Refund<br>If you don't have your own bank account, please provide details of your | r parents' bank account where you would like to receive the refund if any. |                          |                                        |
|----------------------------------------------------------------------------------------------------|----------------------------------------------------------------------------|--------------------------|----------------------------------------|
| Name of the Account Holder *                                                                       | Account Number*                                                            | Confirm Account Number * | Name of the Bank *                     |
| Brandon Morrison                                                                                   |                                                                            | 123                      | ABHYUDAYA COOPERATIVE BANK LIMITED 😠 👻 |
| IFSC Code *                                                                                        |                                                                            |                          |                                        |
| Nisi rerum aspernatu                                                                               |                                                                            |                          |                                        |
|                                                                                                    |                                                                            |                          |                                        |
|                                                                                                    | Su                                                                         | ibmit                    |                                        |

- Click on the 'Submit' button to submit the personal details.The summary page will be displayed.

|                              | Personal ① Academic ②                                                                        |                                                                                                    |                                  | Uploads 💽                                                                                                    | Preview 🕚                                                              |                                                                    | Final Submit 🚺                           |             |                         |
|------------------------------|----------------------------------------------------------------------------------------------|----------------------------------------------------------------------------------------------------|----------------------------------|----------------------------------------------------------------------------------------------------|------------------------------------------------------------------------|--------------------------------------------------------------------|------------------------------------------|-------------|-------------------------|
| PERSONAL DET                 | ALS                                                                                          |                                                                                                    |                                  |                                                                                                    |                                                                        |                                                                    |                                          |             |                         |
| Full Name of th<br>Applicant | •                                                                                            |                                                                                                    | Gender                           | Male                                                                                                    |                                                                        | Date of Birth                                                      | 9 June 2001                              | Nationality | Indian                  |
| Category                     | GENERAL                                                                                      |                                                                                                    | State of<br>Domicile             | DELHI                                                                                                    |                                                                        | Email                                                              | Mobile Number                            | Religion    | Hindu                   |
| Correspondence<br>Address    | 67 South White Fabien Street, Enim mollitia e<br>dolore molestiae voluptatem ad ut, Bombuffa | os minim duis sunt odit ut quis dolore impedit eum<br>t, Andaman and Nicobar Islands - 201308, India | Permanent<br>Address             | 67 South White Fabien Street, Enim mollitia eos minim duis si<br>dolore molestiae voluptatem ad ut, Bombuflat, Andaman and | unt odit ut quis dolore impedit eum<br>Nicobar Islands - 201308, India |                                                                    |                                          |             |                         |
| FAMILY DETAIL                | 5                                                                                            |                                                                                                    |                                  |                                                                                                    |                                                                        |                                                                    |                                          |             |                         |
| Mother's Name                | ROONA VERMA                                                                                  |                                                                                                    | Father's /<br>Guardian's<br>Name | PANKAJ VERMA                                                                                                    |                                                                        |                                                                    |                                          |             |                         |
| OTHER CATEGO                 | RY/QUOTA.                                                                                    |                                                                                                    |                                  |                                                                                                    |                                                                        |                                                                    |                                          |             |                         |
| PwD Category                 | Not Applicable                                                                               |                                                                                                    | Kashmiri<br>Migrant<br>Category  | Not Applicable                                                                                                    |                                                                        | Children/Widows of the eligible<br>Armed Forces Personnel Category | Not Applicable                           | Sports      | Not<br>Applicable       |
| BANK DETAILS                 | FOR REFUND                                                                                   |                                                                                                    |                                  |                                                                                                    |                                                                        |                                                                    |                                          |             |                         |
| Name of<br>Account Holder    | BRANDON MORRISON                                                                             |                                                                                                    | Account<br>Number                | 123                                                                                                    |                                                                        | Name of Bank                                                       | ABHYUDAYA<br>COOPERATIVE BANK<br>LIMITED | IFSC Code   | NISI RERUM<br>ASPERNATU |
|                              | Previous                                                                                     |                                                                                                    |                                  | Edit                                                                                                    |                                                                        | Ne                                                                 | đ                                        |             |                         |

• Click on the 'Edit' button if you want to modify any information, click on the 'Next' button if you want to proceed to the next section i.e Academic.

### 5. Academic Details

• Enter your education details in the Academic section.

|                          | CENTRAL UNIVERSITIES ADMISSION PORTAL 2019-20 Information Bulletin |               |                         |   |                         |             |                    |                | APPLICATION ID :      |                        |                  |
|--------------------------|--------------------------------------------------------------------|---------------|-------------------------|---|-------------------------|-------------|--------------------|----------------|-----------------------|------------------------|------------------|
| HOME ADM                 | ISSION FAQ                                                         |               |                         |   |                         |             |                    |                |                       | Helpdesk -             | - *              |
|                          | Personal 🕦                                                         |               | Academic 2              |   | Uploads 🔕               |             |                    | Preview 🙆      |                       | Final Sub              | nit              |
| Educational Details      |                                                                    |               |                         |   |                         |             |                    |                |                       |                        |                  |
| Examination<br>Passed    | School /College<br>Name                                            | Board /Univer | sity Name               |   | Subject /Stream<br>Name | Roll Number | Year of<br>Passing | Marking Scheme | Maximum<br>Marks/CGPA | Obtained<br>Marks/CGPA | Percentage /CGPA |
| Class<br>10th/Equivalent | Excepturi repeller                                                 | BOARD OF S    | CHOOL EDUCATION HARYANA | • | Quis exercitation       |             | 2005 *             | Percentage •   |                       |                        |                  |

#### • Enter class 12th Examination Details

| Class 12th Examination                                                                                        |                                      |                        |                                         |
|----------------------------------------------------------------------------------------------------|--------------------------------------|------------------------|-----------------------------------------|
| Board of Education * Board Roll Number * Board Roll Number * [ BHUTAN COUNCIL FOR SCHOOL EXAMINATIONS AND * ] |                                      | Veer of Passing * 2015 | •                                       |
| Subjects taken in Board Examination                                                                           |                                      |                        |                                         |
| SUBJECT NAME AS IN YOUR MARKSHEET                                                                             | TOTAL MAXIMUM SUBJECT MARKS OF BOARD |                        | TOTAL SUBJECT MARKS OBTAINED BY STUDENT |
| AGRICULTURE AND FOOD SECURITY                                                                                 | 100.00                               |                        | 85.00                                   |
| CHEMISTRY                                                                                                    | 100.00                               |                        | 97.00                                   |
| COMMERCE                                                                                                    | 100.00                               |                        | 98.00                                   |
| BUSINESS MATHEMATICS                                                                                          | 140.00                               |                        | 120.00                                  |
| Select                                                                                                    | 100.00                               |                        | 85.00                                   |

Marks Obtained in Subject 6

Marks Obtained in Subject 7

• Enter the Subject name, maximum marks, and marks obtained in each subject.

. Mari

Maximum Marks for Subject 6

mum Marks for Subject 7

- Select the course in Course selection
- Please check your eligibility criteria accordingly.
  Click on the checkbox to confirm your eligibility for the course selected.

| Integrated M.Sc Physics                                                                                                    | ⊖ No      ⊛ Yes |
|----------------------------------------------------------------------------------------------------|-----------------|
| Minimum 50% aggregate marks or its equivalent on Grading Scale of respective Boards/ Universities (45% for SC/ST/PwD candidates) at 10+2 level with Physics & Mathematics as subjects. | 7*              |
|                                                                                                    |                 |

- Click on Submit
- Click on the 'Edit' button if you want to modify any information or click on the 'Next' button if you want to proceed to the next section i.e Uploads

## 6. Uploads

Select

Select

Course Selection

• Upload all the files in the respective fields.

| Personal 🚯                                                                                                    | Academic 😢            | Uploads (3) | Preview 🔕   |  |
|----------------------------------------------------------------------------------------------------|-----------------------|-------------|-------------|--|
| UPLOAD SECTION FOR PERSONAL DETAILS                                                                                                    |                       |             |             |  |
| Upload Applicant's Photo (Passport Size Only)<br>Min File Size: 10KB, Max File Size : 50 KB<br>Accepted formats .jpg .jpeg .png                   |                       |             | Select file |  |
| Scan your Signature and upload<br>Min File Size: 10 KB, Max File Size : 50 KB<br>Accepted formats .jpg .jpeg .png                                 |                       |             | Select file |  |
| Upload scanned copy of Self-Attested Class X Board Certificate<br>Min File Size: 100KB, Max File Size : 500 KB<br>Accepted formats jpg jpeg .png  | for the Date of Birth |             | Select file |  |
| Upload scanned copy of Self-Attested Class XII Board Marksher<br>Min File Size: 100KB, Max File Size : 500 KB<br>Accepted formate .jpg .jpeg .png | R                     |             | Select file |  |
| Upload CUCET Admit Card<br>Min File Size: 100KB, Max File Size : 500 KB<br>Accepted formata .jpg .jpeg .png                                       |                       |             | Select file |  |
| Upload CUCET Score Card<br>Min File Size: 100KB, Max File Size : 500 KB<br>Accepted formats .jpg .jpeg .png                                       |                       |             | Select file |  |
|                                                                                                    |                       |             |             |  |

| Previous | 🎽 Save & Continue Later | Next |
|----------|-------------------------|------|
|          |                         |      |

- It is mandatory to upload all the files including the CUCET Admit card and CUCET Scorecard.
- Click on the Select File and then select the file you want to upload. You will see the size of the file.

| Nor File Stee: 100KB, Max File Stee: 500 KB<br>Accepted formats igg jpag png | ad scanned copy of Self-Attested Class X Board Certificate for the Date of Birth<br>File Size: 100KB, Max File Size : 500 KB<br>spted formats gg goog goog | Select file | resize.png(295KB) | Start Upload<br>Cancel |
|------------------------------------------------------------------------------|----------------------------------------------------------------------------------------------------|-------------|-------------------|------------------------|
|------------------------------------------------------------------------------|----------------------------------------------------------------------------------------------------|-------------|-------------------|------------------------|

- Click on 'Start Upload'
- Click on the 'Save & Continue Later' button, if you currently do not have all the documents handy, so you may upload the document files later. Click on the 'Next' button if you want to proceed to the next section i.e Preview

#### 7. Preview

- The summary page of all the details entered will be displayed in the preview section.
- Check all the details. If any information is incorrect
  - In the Personal Section: Click on 'Modify the section". You will be directed to the summary page of the Personal section where you can click on edit to modify your personal details.

| Personal                      |           |                      |       |                             |                             | Mod         | ly The Section |
|-------------------------------|-----------|----------------------|-------|-----------------------------|-----------------------------|-------------|----------------|
| PERSONAL DETA                 | 4.5       |                      |       |                             |                             | 1           |                |
| Full Name of the<br>Applicant | JAY VERMA | Gender               | Male  | Date of Birth               | 9 June 2001                 | Nationality | Indian         |
| Category                      | GENERAL   | State of<br>Domicile | DELHI | Email<br>suzo@mailcatch.com | Mobile Number<br>9876543210 | Religion    | Hindu          |

• In Academic Section: Click on 'Modify the section". You will be directed to the summary page of the Academic section where you can click on edit to modify your Academic details.

| Academic              |                      |                        |                      |                |                    |                   |                       | ~                      | locify The Section  |
|-----------------------|----------------------|------------------------|----------------------|----------------|--------------------|-------------------|-----------------------|------------------------|---------------------|
| Educational De        | etails               |                        |                      |                |                    |                   |                       |                        |                     |
| Examination<br>Passed | School /College Name | Board /University Name | Subject /Stream Name | Roll<br>Number | Year of<br>Passing | Marking<br>Scheme | Maximum<br>Marks/CGPA | Marks<br>Obtained/CGPA | Percentage<br>/CGPA |

• In Upload Section: you can view the uploaded file by clicking on the 'View' link given in front of each upload.

Click on 'Modify the section". You will be directed to the summary page of Upload re Upload the documents.

| Jploads           |                |
|-------------------|----------------|
| MANDATORY UPLOADS |                |
| Photo             | @ View         |
| Signature         | @ View         |
| Date of Birth     | @ View         |
| CUCET Admit Card  | @ View         |
| CUCET Score Card  | @ View         |
| Category          | Not Applicable |
| Kashmiri Migrant  | Not Applicable |
| CW Category       | Not Applicable |
| PwD Category      | Not Applicable |

- Click on 'I Agree' Checkbox to agree with the declaration.
- Click on Proceed.

I Agree \*
Proceed

### 8. Final Submit

• Verify the details by clicking on the respective checkboxes.

Verification

VERIFY THE DETAILS BY CLICKING ON THE CHECKBOXES

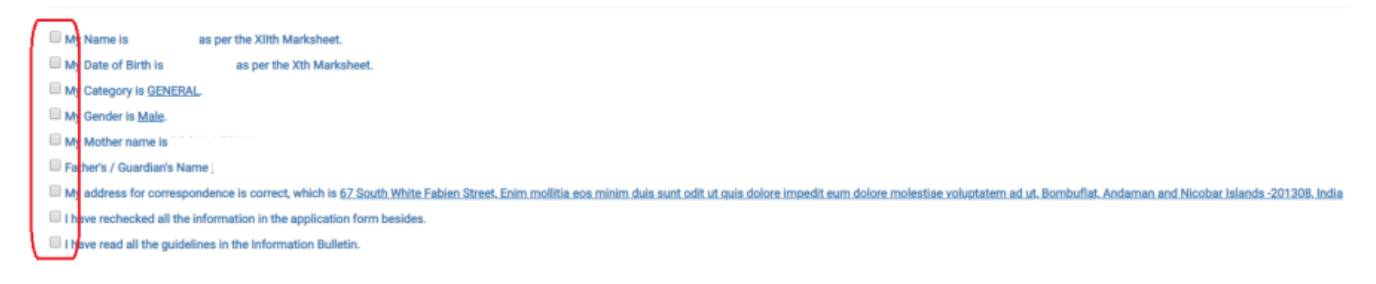

- Click on the 'Home' button if you do not wish to submit the form now.
- Click on the 'Submit' button to submit the form.
- Click on 'Print Registration Form' to save or take a printout of the form.

#### HOME ADMISSION FAQ

#### CENTRAL UNIVERSITIES ADMISSION PORTAL 2019-20

Your application is submitted successfully.

#### **Print Form**

Please click the button below to print your registration form.

**Print Registration Form**